\_\_\_\_\_

General Overview: How to Search for Student Information in Infinite Campus

To search for a student's household:

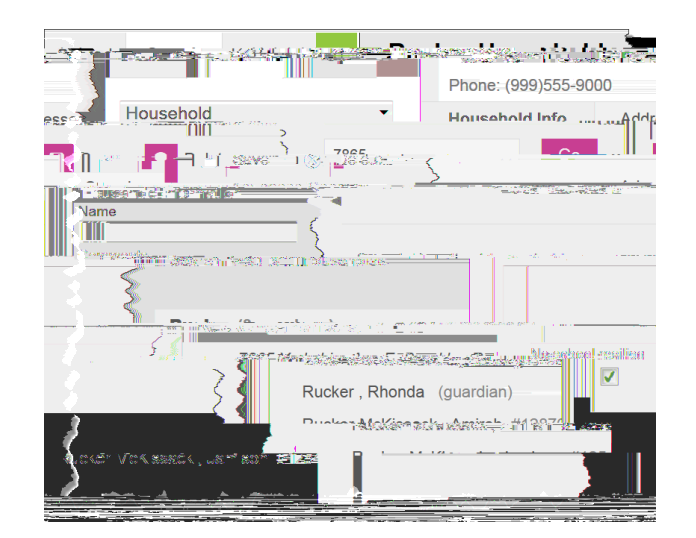

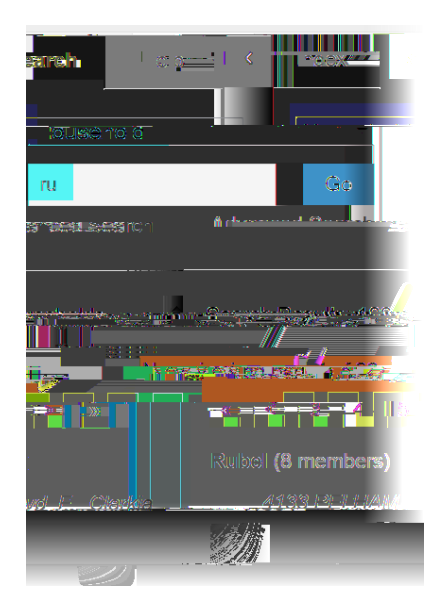

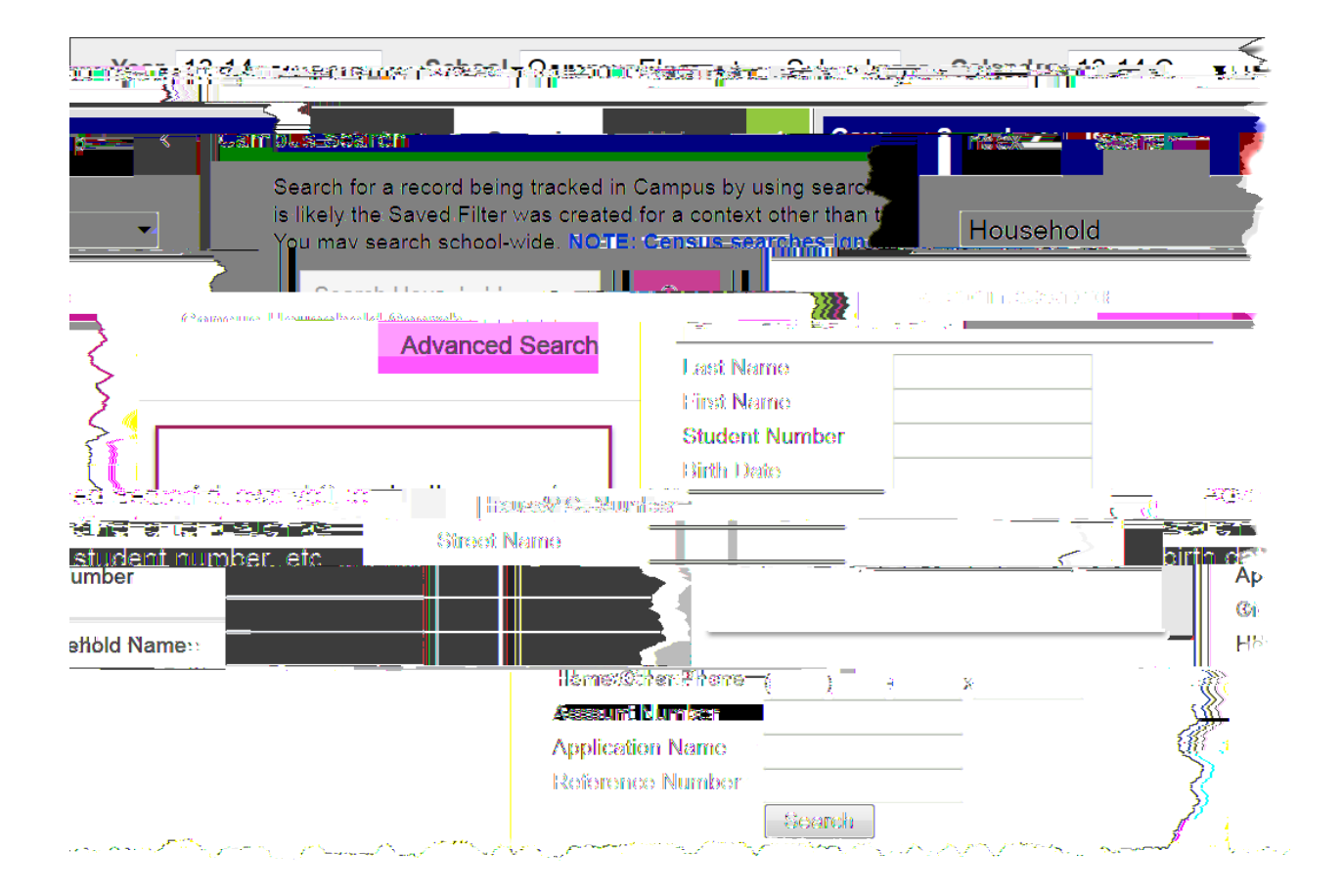